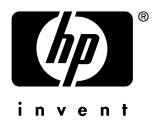

#### Presario 524/528

# FORMAT、Windows3.1 から Windows95 までのインストール手順

- \* [ ]の中にある文字をキーボードから入力、またはマウスでクリックしてください。 入力は大文字 小文字どちらでも結構です。(漢字入力状態は解除して下さい。)
- \* <u>ハードディスクを空にしますので、大切なデータファイルはフロッピーディスク等にバックアップをとってから以下</u> の操作を行って*付*ごさい。
- \* 「コンパックコンピュータに Windows95 をインストールしたときの注意点/制限事項 Presario500 シリーズもあ わせてご参照ください。

# <u>1.ハードディスクのフォーマット</u>

- 1) バックアップ CD とバックアップ CD-ROM 用起動ディスケットをご用意 ぐごさい。 バックアップ CD-ROM 用起動ディスケットをプロテクト状態にして下さい。(ディスケットの裏面の黒いボタンを 外側にスライドさせて反対側の四角の窓と同様に突き抜けた状態にしてください))
- 2) バックアップ CD を CD-ROM ドライブに、バックアップ CD-ROM 用起動ディスケットをフロッピーディスクドラ イブにセットして*や*ごさい。
- 3) Windows を終了して電源を切って下さい。しばらくしてから電源を入れて下さい。
- 4)「COMPAQ バックアップ CD」の青い画面が表示されたら、Enter 注ーを押して ぐさい。
- 5) (1)から(5)までのメニューが表示されますので、[5]を入力し、Enter ]キーを押してください。
- 6) A:¥> の表示がされたら、次のコマンドを入力します。
  - A:¥>FORMAT C: /S と入力し、[Enter ]キーを押します。 「フォーマットしますか?」の確認メッセージでは [Y] を押して [Enter ]キーを押します。フォーマットが始まり ます。「ドライブ C:エラーです・・・ メモリが足りません・・・ アンフォーマットできません・・・」のメッセージがでる 場合がありますが、そのまま [Y] を押して [Enter ]キーを押してください。 フォーマットが終了するとボリュームラベルを入力するようにメッセージが表示されますが、そのまま [Enter ]キーを押してください。
- 7) フォーマットが終了すると、再び A:¥> が表示されます。

### <u>2.Windows3.1 の復元</u>

- Windows3.1をインストールします。A:¥ > の表示がされたら、次のコマンドを入力します。
  A:¥ > BACKUPCD と入力し、[Enter] 汁ーを押します。
- 2)「COMPAQバックアップCD」の青い画面が表示されたら、 [Enter ] キーを押して ぐさい。
- 3) (1)から(5)のメニューが表示されますので [1]を入力し、[Enter] キーを押してください。
- 4)全体を復元する確認画面が表示されますので [Y]を入力して下さい。Windows3.1の復元が開始されます。 CD-ROMとハードディスクのアクセスランプが交互に点滅します。
- 5) ディスク全体の復元が終了しました」と表示されたら [Enter] キーを押して下さい。
- 6) (f)から(5)のメニューが表示されますので [5]を入力し、[Enter] キーを押してください。
- 7) A:¥> と表示されますので、バックアップCDとバックアップCD-ROM用起動ディスケットを取り出して下さい。
- 8) 電源を切って下さい。 Uばらくしてから電源を入れて下さい。 Windows3.1 が起動します。 「COMPAQウェルカムセンター」とオペレータが起動します。 オペレータをアイコンにします。 「COMPAQウェル カムセンター」から [Microsoft Windows画面へ]をクリックします。 Tabworksが起動します。

## 3.Windows95インストールの前準備

1) 下記をご用意ください。

| ・Windows95 CD-ROM                          | 1枚 |
|--------------------------------------------|----|
| ・Desktop サプリメンタルディスケット                     | 1枚 |
| ・ウイルスバスター for Windows95 Lite のフロッピーディスク    | 1枚 |
| ・Compag Diagnostics for Windows のフロッピーディスク | 1枚 |

・フォーマット済み1.44MBの空のフロッピーディスク(Windows95 起動ディスク用) 1枚

Desktop サプリメンタルディスケット」、 ウイルスバスター for Windows95 Lite」、 Compaq Diagnostics for Windows」の3枚のフロッピーディスクはプロテクド状態にして下さい。(ディスケットの裏面の黒いボタンを外側にスライドさせて反対側の四角の窓と同様に突き抜けた状態にして ださい)

- 2) Windows3.1 から操作を行います。まず、オペレータを終了させます。
- 3) Tabworks の画面右上の [オプション] 「シェル設定] [プログラムマネージャ」をクリックします。 再起動を促 すメッセージが表示されるので [Windows 再起動] をクリックし、 Windows3.1 を再起動させます。
- 4) Tabworks のアイコンをダブルクリックして、Tabworks のウィンドウが開いたら [Tabworks アンインストール]の アイコンをダブルクリックしてぐださい。[OK] [DK]でマシンが再起動します。
- 5) Windows3.1 が起動し、プログラムマネージャが起動します。画面左下のオペレータアイコンをダブルクリックして、ウィンドウの左上の[- )をクリックし、閉じる] [OK ]をクリックします。

#### <u>4 .Windows95へのアップグレード</u>

- 1) Windows95 CD-ROM を CD-ROM ドライブ に、Desktop サプリメンタルディスケット を フロッピーディスクド ライブ にセットします。
- 2) プログラムマネージャのメニューバーの [アイコン (F)] [ファイル名を指定して実行 ]をクリックし、 [A:¥CPQUPG.EXE]と入力し [OK]をクリックします。
- 3) Compaq Windows95 アップグレード」のタイトル画面が表示されたら 継続 をクリックします。
- 4) Windows95 セットアップウィザードに従って下記のように進んで ぐださい。

| Windows95 セットアップ」 | 続行 をクリックします。                                 |
|-------------------|----------------------------------------------|
| 「ソフトウェア使用結果約」     | お読みいただいてから[はい]をクリックします。                      |
| セットアップウィザード」      | 次へ をクリックします。                                 |
| ディレクトリ選択」         | [C:¥Windows ]が選択されているのを確認し [次へ ]をクリックします。    |
|                   | 別ディレクトリでインストールするとアプリケーションが正しく動作              |
|                   | しないことがあります。                                  |
| システムファイルの保存」      | [はい]を選択します。                                  |
| セットアップの方法」        | 標準]を選択し[次へ]をクリックします。                         |
| ローザ情報」            | 宮前 ], [会社名 ]を入力し 次へ をクリックします。                |
| ピロダクトID 」         | Upgrade のシールが貼ってある Windows95 のファーストステップガ     |
|                   | イドの表紙に印刷された紙が貼ってあります。バーコードが印刷され              |
|                   | ている上部の Product ID : から後ろ全て (数字-OEM-数字-数字 )を入 |
|                   | 力して作さい。                                      |
| 「コンピュータの調査」       | 「サウンド、MIDIまたはビデオキャプチャーカード Jのみをチェックし          |
|                   | 次へ をクリックします。                                 |
| 通信オプション」          | なにもチェックをいれないで 吹へ をクリックします。Windows95 の        |
|                   | インストール完了後でもセットアップできます。                       |
| Windows ファイルの選択」  | 標準的なオプションをインストールする が選択されているのを確認し             |
|                   | 次へ をクリックします。                                 |
| 起動ディスクの作成」        | 今まで作成したことがない場合はここで作成します。作成する場合は              |
|                   | [はい ]をクリックし、Desktop サプリメンタルディスクを取り出し、予め      |
|                   | 用意したフォーマット済のフロッピーディスクをセットして実行します。            |
|                   | 起動ディスクの作成が終了したら、フロッピーを取り出し、                  |

ラベルに Windows95 起動ディスク」と記入します。

「コピー開始」

- 5) Windows95のファイルがコピーされます。約10分ほどかかります。
- 6) コピーが完了したら、フロッピーディスクがセットされていたら抜いて 完了 をクリックします。自動的に再起動が かかります。途中で CD-ROM が入っていても ディスク挿入」画面が出て ることがあります。そのときは DK ] を押して ださい。

吹へをクリックします。

## 5.サプリメンタルディスケットのインストール

- 1) コピー完了後、再起動すると リードウェアとプラグアンドプレイ機器を設定しています」のメッセージが表示されます。
- 2) プログラムグループの変換が終了し、日付と時刻のプロパティの画面が出ます。 閉じる を選択すると システムの設定を完了しました」のメッセージが出ますので [OK を押します。 Windows95 が再起動します。
- 3) WINDOWS95 へようこそ」の画面が現れます。閉じる をクリックすると、「Compaq Windows インストールユ ーティリティ」のタイトルで設定を有効にするために再度 Windows を再起動するメッセージがでますので DK ] をクリックします。再起動がかかります。 途中で Desktop サプリメンタルディスケットを入れるようにメッセージが表示されたら Desktop サプリメンタル ディスケットをセットしてください。画面で自動で動作していることが確認できます。その後再起動がかかります。
- 4) Compaq Windows95 アップグレード」の画面が出ます。ドライバ、ソフトウェアのアップグレードを聞いてきますので、Desktopサプリメンタルディスケットを挿入して 継続 陸クリックします。 画面上で自動的に動作していることが確認できます。再起動がかかるときはDesktopサプリメンタルディスケットを取り出してください。自動で動作しているとき、途中でもう一度ドライバ、ソフトウェアのアップグレードを聞いてきます。Desktopサプリメンタルディスケットを入れて 継続 陸クリックします。再び起動し直しますが、ディスクを全部取り出すように聞いてきますので出してください。
- 5) Windows95のインストール完了です。

## 6. マウスドライバの変更

Windows95から、次の方法でマウスのドライバを変更します。

- 1) [スタート] 設定] [コントロールパネル で マウス をダブルクリックします。
- 2) 情報 タブ をクリックします。
- 3) 変更] [すべてのデバイスを表示]をクリックします。
- 4) 製造元からは [スタンダードポートマウス) を、モデルからは スタンダードPS/2ポートマウス]を選択してく ださい。
- 5) [OK] [OK] 再起動 ]します。

### 7. ウイルスバスター for Windows95 Lite Jのインストール

ウイルスバスター for Windows95 Lite のディスクをフロッピーディスクドライブにセットし、「スタート" [ファイル 名を指定実行 ]から [A:¥SETUP.EXE ]と入力し [OK ]をクリックします。画面の指示にしたがってインストールしてく ださい。

## 8. Compaq Diagnostics for Windows \_のアップグレード

「Compaq Diagnostics for Windows」のディスクをフロッピーディスクドライブにセットし、 [スタート] [ファイル名を 指定して実行 から [A:¥CPQINST.EXE] と入力し [OK ]をクリックします。 自動的にアップグレードされます。

#### 注1)ハードウェアに依存せず全機種で発生する制限事項

- ・Compaq ユーティリティなどのソフトウェアガイドは Windows3.1 の環境を前提としているので、Windows95 上での操作とは異なる説明があります。
- ・Compaq ユーティリティのセキュリティ機能と省電力機能はWindows95 上でサポートされません。
- ・「Microsoft ツール」は Windows95 上でサポートされません。
- ・Windows95 では Windows3.1 で使用していた画面解像度や色数が初期化されてしまう場合があります。

以 上